## **Contract Invoice History Report**

**Reference Guide** 

|              | EDA Homepage  | $\rangle$ | Reports | $\rangle$ | Award Reports | $\rangle$ | Contract Invoice History Report |   |
|--------------|---------------|-----------|---------|-----------|---------------|-----------|---------------------------------|---|
| Table o      | f Contents    |           |         |           |               |           |                                 |   |
| EDA Roles .  |               |           |         |           |               |           |                                 | 1 |
| Search Crite | eria          |           |         |           |               |           |                                 | 1 |
| Sample Sea   | rch Results   |           |         |           |               |           |                                 | 2 |
| Exporting S  | earch Results |           |         |           |               |           |                                 | 3 |

|                 | EDA Roles with the capability to access Contract Invoice History Report in EDA:                   |                                           |  |  |  |  |  |  |  |
|-----------------|---------------------------------------------------------------------------------------------------|-------------------------------------------|--|--|--|--|--|--|--|
|                 | Acquisition Sensitive Reporting                                                                   | Advanced Reporting                        |  |  |  |  |  |  |  |
|                 | Upload Attachments/Admin Docs                                                                     | Contracts                                 |  |  |  |  |  |  |  |
| EDA Roles       | CDR POC                                                                                           | EDA Executive Reporting User              |  |  |  |  |  |  |  |
|                 | Contract Deficiency Report (Legacy) – Reviewer                                                    | Contract Deficiency Report (Legacy) – PCO |  |  |  |  |  |  |  |
|                 | Contract Deficiency Report (Legacy) – ACO                                                         |                                           |  |  |  |  |  |  |  |
|                 | •<br>The user will navigate to the Award Search page and enter criteria to retrieve desired data. |                                           |  |  |  |  |  |  |  |
| Search Criteria | Contract Number                                                                                   |                                           |  |  |  |  |  |  |  |
|                 | Delivery Order Number                                                                             |                                           |  |  |  |  |  |  |  |

|               | Contract Invoice History Award Details Contract Number Order Num Search Bookmark | mber                                                                           |
|---------------|----------------------------------------------------------------------------------|--------------------------------------------------------------------------------|
| 0             | nce the search criteria are entered, selecting                                   | g the Search button will return a list of Reports with the requested criteria. |
|               | CLIN                                                                             | CLIN Obligated Amount                                                          |
|               | POP Start Date                                                                   | POP End Date                                                                   |
|               | CLIN Delivery Date                                                               | WAWF Invoice Data                                                              |
|               | CLIN Invoice Amount                                                              | Invoice Date                                                                   |
|               | Invoice Number                                                                   | Final Invoice Indicator                                                        |
|               | Shipment Number                                                                  | Final Shipment Indicator                                                       |
|               | Contract# HR001120C0512 Order#                                                   |                                                                                |
| Sample Search |                                                                                  |                                                                                |
| Results       |                                                                                  | Export Results 🛱 Save Search & Refine Search Q New Search                      |
|               | EDA Contract Data                                                                |                                                                                |

|      |                          | EDA COntract Data | a            |                       |                                                                                        |                    |                |
|------|--------------------------|-------------------|--------------|-----------------------|----------------------------------------------------------------------------------------|--------------------|----------------|
| CLIN | CLIN Obligated<br>Amount | POP Start Date    | POP End Date | CLIN Delivery<br>Date | WAWF Invoice Data                                                                      |                    |                |
| 0001 | \$50,171,52              |                   |              | 2017-12-27            | CLIN Invoice Amount                                                                    | Invoice Date       | Invoice Number |
| 0001 | \$30,171.3Z              |                   |              | 2017-12-27            | No records found                                                                       |                    |                |
|      |                          |                   |              |                       | Total Obligated Amount: \$50<br>Invoice Total: \$0.00<br>Unliquidated Obligation: \$50 | ,171.52<br>,171.52 |                |
| 0002 | \$3,583.68               |                   |              | 2017-12-27            | CLIN Invoice Amount                                                                    | Invoice Date       | Invoice Number |
|      |                          |                   |              |                       |                                                                                        |                    |                |
|      |                          |                   |              |                       |                                                                                        |                    |                |

|               | Contra                                                                                                    | ct# HR0011               | 20C0512                     | Order#                           |                       |                                                                            |                                                                         |                                            |                              |          |    |
|---------------|----------------------------------------------------------------------------------------------------|--------------------------|-----------------------------|----------------------------------|-----------------------|----------------------------------------------------------------------------|-------------------------------------------------------------------------|--------------------------------------------|------------------------------|----------|----|
|               |                                                                                                    |                          |                             |                                  |                       | 🛃 Export                                                                   | Results 📙 Save Search                                                   | ℅ Refine Search Q New Sear                 | rch                          |          |    |
|               |                                                                                                    |                          | EDA Contract Data           |                                  |                       |                                                                            |                                                                         |                                            |                              |          |    |
|               | CLIN                                                                                                    | CLIN Obligated<br>Amount | POP Start Date              | POP End Date                     | CLIN Deliv<br>Date    | ery WAWF Invoice Data                                                      |                                                                         |                                            |                              |          |    |
|               | 0001                                                                                                    | \$50 171 52              |                             |                                  | 2017-12-2             | CLIN Invoice Amoun                                                         | Invoice Date                                                            | Invoice Number                             |                              |          |    |
|               |                                                                                                    | 000,171102               |                             |                                  | 2017 122              | No records found                                                           |                                                                         |                                            |                              |          |    |
|               |                                                                                                    |                          |                             |                                  |                       | Total Obligated Amou<br>Invoice Total: \$0.00<br>Unliquidated Obligatio    | nt: \$50,171.52<br>n: \$50,171.52                                       |                                            |                              |          |    |
|               | 0000                                                                                                    | \$2 E02 60               |                             |                                  | 0017 10 0             | CLIN Invoice Amoun                                                         | Invoice Date                                                            | Invoice Number                             |                              |          |    |
|               | 0002                                                                                                    | \$3,583.68               |                             |                                  | 2017-12-2             | No records found                                                           |                                                                         |                                            |                              |          |    |
| orting Search |                                                                                                    |                          |                             |                                  |                       | Total Obligated Amou<br>Invoice Total: \$0.00                              | <b>nt:</b> \$3,583.68                                                   |                                            |                              |          |    |
|               |                                                                                                    |                          |                             |                                  |                       | Unliquidated Obligativ                                                     | n. 63 283 68                                                            |                                            |                              |          |    |
| Results       | 1000                                                                                                    |                          |                             |                                  |                       |                                                                            |                                                                         |                                            |                              |          |    |
| Results       | 100                                                                                                    |                          |                             |                                  |                       |                                                                            |                                                                         |                                            | -                            |          |    |
| Results       | -                                                                                                    |                          |                             |                                  |                       | _                                                                          | _                                                                       |                                            |                              |          |    |
| Results       | Once requ                                                                                                    | iested, the s            | earch resul                 | ts will be                       | e popula              | ted into an Exce                                                           | l spreadsheet.                                                          |                                            |                              |          |    |
| Results       | Once requ                                                                                                    | iested, the s            | earch resul                 | ts will be                       | e popula              | ted into an Exce                                                           | l spreadsheet.                                                          |                                            |                              |          |    |
| Results       | Once requ                                                                                                    | iested, the so           | earch resul<br>Draw Page La | Its will be                      | e popula              | ted into an Exce<br>a Review View                                          | l spreadsheet.<br>Help Acrobat                                          |                                            | _                            | d Share  |    |
| Results       |                                                                                                    | Home Insert              | earch resul<br>Draw Page La | I <b>ts will be</b><br>yout Form | <b>popula</b>         | ted into an Exce<br>a Review View                                          | l spreadsheet.<br>Help Acrobat                                          |                                            | _                            | ப் Share |    |
| Results       | Once requi                                                                                                    | Home Insert              | earch resul                 | Its will be                      | e popula<br>nulas Dat | ted into an Exce<br>a Review View                                          | I spreadsheet.<br>Help Acrobat                                          | l J                                        | K                            | 년 Share  |    |
| Results       | Once required in the second second se | Home Insert              | earch resul                 | Its will be                      | e popula<br>nulas Dat | ted into an Exce<br>a Review View<br>E F<br>DP End Date CLIN Delivery Date | I spreadsheet.<br>Help Acrobat<br>G H<br>CLIN Invoice Amount Invoice Da | I J<br>I hvoice Number Final Invoice Indic | K cator Shipment Number Fina | L M      | rc |